# It's easy to set up and test with your OneTouch Verio Reflect<sup>®</sup> meter

## Easy to Set Up

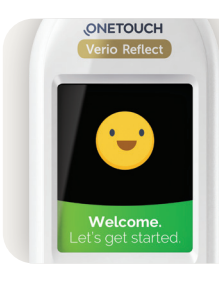

### 1. TURN YOUR METER ON

Press and hold until the Welcome screen appears.

| ONETOUCH     |                    |
|--------------|--------------------|
| <b>D</b> = 6 | ave Meel           |
| вет          | ore meat           |
| s            | et Low/High limits |
|              | for your range     |
|              | 70 - 130           |
|              | mg/dL              |
|              | Save               |
|              | Edit               |
|              |                    |

### 2. APPLY SETTINGS

Use the 🐼 and 🕑 buttons to edit and confirm language, date, time, range settings, daily test goal and 90 day average target.

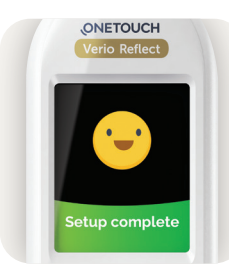

## **3. READY TO TEST** Your meter is now ready for testing.

Your result on screen.

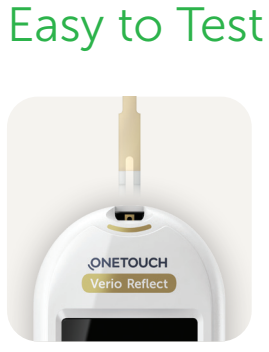

ONETOUCH

1. INSERT A ONETOUCH VERIO<sup>®</sup> TEST STRIP.

2. APPLY BLOOD TO EITHER SIDE OF THE TEST STRIP.

### AND THAT'S IT. Your results appear

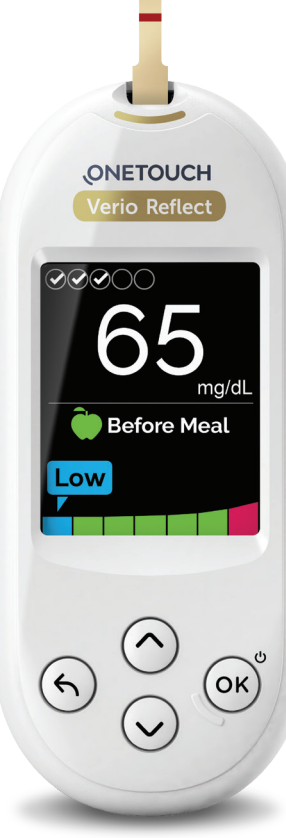

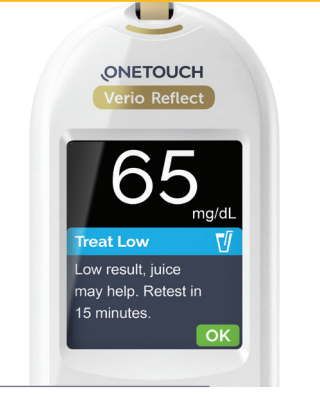

#### The **ONLY meter with Blood Sugar Mentor™** feature gives you personalized guidance, insight and encouragement so you can take action to help manage highs and lows.

The **ColorSure**<sup>®</sup> **Dynamic Range Indicator** helps you to see when your blood sugar result is near high or low so you can confidently take action before going out of range.

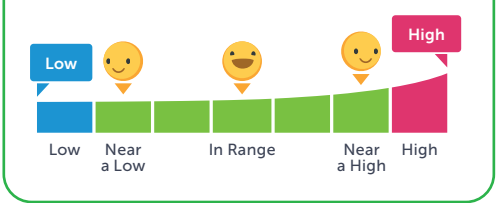

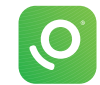

Connect to the **OneTouch Reveal**<sup>®</sup> **app** for even more insight. See reverse side.

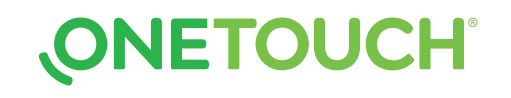

Before using the OneTouch Verio Reflect<sup>®</sup> meter to test your blood glucose, carefully read the Owner's Booklet, and the inserts that come with the components of the system.

Be sure to talk to your healthcare professional about the settings that are right for you.

Do not make immediate treatment decisions based on the Range Indicator feature. Treatment decisions should be based on the numerical result and healthcare professional recommendation and not solely on where your result falls within your range limits.

# Sync data, seamlessly, from your **OneTouch Verio Reflect**<sup>®</sup> **meter** directly to your smartphone.

### **1. DOWNLOAD THE FREE ONETOUCH REVEAL® APP**

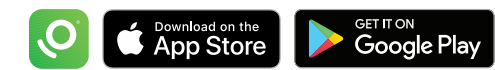

search **"OneTouch Reveal"**, then install the app

Bluetooth PIN

ΔΔΔΔΔΖ

🚯 Bluetooth

Don't forget to activate

Bluetooth<sup>®</sup> on your

mobile device.

Example of

PIN number on meter screen

Visit the app store on your mobile device,

### 2. ACTIVATE BLUETOOTH<sup>®</sup> ON YOUR ONETOUCH VERIO REFLECT<sup>®</sup> METER

Turn your meter on. Press and hold 🐼 until the Welcome screen appears

Go to the settings menu and select and activate "Bluetooth®"

### **3. CONNECT**

Open the OneTouch Reveal<sup>®</sup> app on your mobile device and follow the on-screen instructions

When prompted, enter the PIN shown on your meter screen into your mobile device and tap **Pair** 

### NOW YOU'RE READY TO TEST AND SYNC!

**Share data with your Care Team:** After setup, tap (<sup>1000</sup>) **MORE** and select **Connections**; Tap **Add a Clinic** and enter the **Clinic Code** provided by your Care Team and follow the rest of the on-screen instructions

## Discover more at **OneTouch.com** or call **1-800-227-8862**

Apple and the Apple logo are trademarks of Apple Inc., registered in the US and other countries. App Store is a service mark of Apple Inc. Google Play and the Google Play logo are trademarks of Google LLC. The Bluetooth® word mark and logos are registered trademarks owned by Bluetooth SIG, Inc. and any use of such marks by LifeScan Scotland Ltd. and its affiliates is under license. Other trademarks and trade names are those of their respective owners. © 2020 LifeScan IP Holdings, LLC US-VRF-2000012

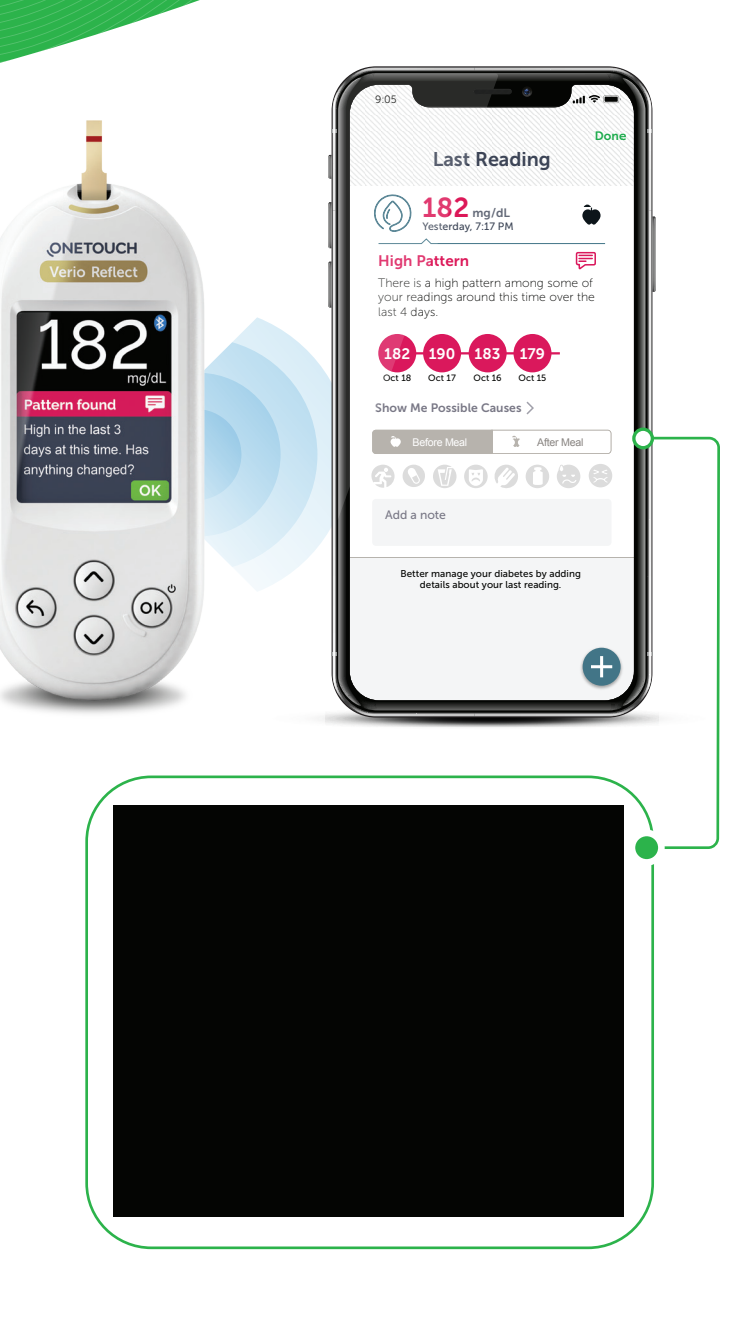

#